# Welcome to Photographic reporting of on-site facilities (PROOF) mobile App.

# Introduction:

The purpose of developing this mobile app is to monitor work progress of all the works allocated to different ddo's of different departments. It will give you pictorial view of the work along with its geographical coordinates i.e. latitude and longitude and user comments on work progress

#### Steps how to use **PROOF** Mobile APP

To use this app DDo have to Map works to any of the employee under him. For that purpose they have to go to their beams DDo login and go to **other operation -> Define Work** 

| स्त्यमेव जयते | Budget    | Estimation 7       | Allocati              | on Mon                  | itoring  | System                            |  |
|---------------|-----------|--------------------|-----------------------|-------------------------|----------|-----------------------------------|--|
| Velcome ,     | · (Maker) | Other Operations + | Transfer <del>-</del> | Estimation <del>-</del> | Reject - | Reports -                         |  |
|               |           | Format Your Report |                       |                         |          | a                                 |  |
|               |           | Define Work(S)     |                       |                         |          |                                   |  |
|               |           |                    |                       |                         |          |                                   |  |
|               |           |                    |                       |                         |          |                                   |  |
|               |           |                    |                       |                         | Click He | re to Map works with his employee |  |

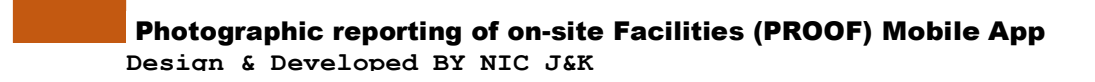

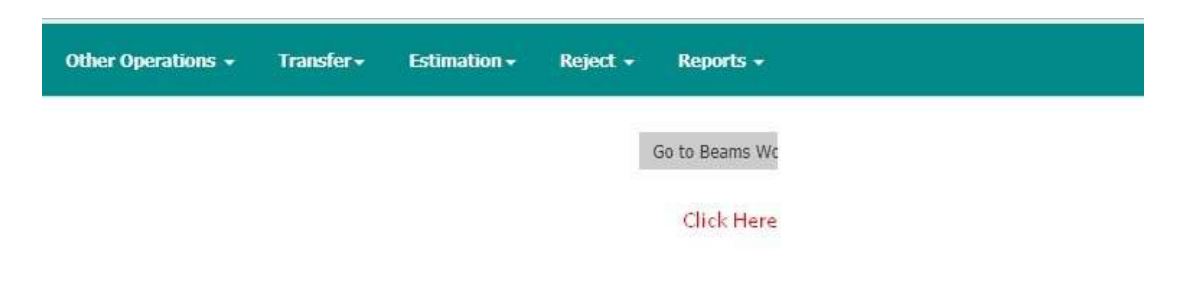

Click On Assign Works to Employee Link the you get Below Screen

| lew |
|-----|

In the above screen you have two options first is new and second is existing. On clicking New All works assigned to ddo is populated in the dropdown list as shown below

| ssian Work  |                                                                                                    |                  |          |
|-------------|----------------------------------------------------------------------------------------------------|------------------|----------|
|             |                                                                                                    |                  |          |
| Select Type | NewOExisting                                                                                                    |                  |          |
| Select Work |                                                                                                    | and development  |          |
|             | HORCS2020100028-Post Harvst Management<br>HORCS2020100028-Post Harvst Management<br>HORCS2020100029-Establishment of Marketin<br>Establishment of new garden(veg)<br>Creation of water sources.<br>Plantation Infrastructure and development.<br>-Establishment of new garden(veg)<br>-Plantation Infrastructure<br>Area Expansion | o Infrastructure |          |
|             | Rejuvnation<br>IPM/INM                                                                                                    |                  | <b>.</b> |

When ddo clicks on any work. All the employees mapped to that ddo shown in a grid like given below

| ssign Work   |            |                          |                |               |                 |
|--------------|------------|--------------------------|----------------|---------------|-----------------|
| Select Type  | NewOExi    | sting                    |                |               |                 |
| elect Work   | Mission Ma | nagement\n               | ~              |               |                 |
| List of Empl | loyees     |                          |                |               |                 |
| Employee     | e Name     | Designation              | CPIS ID        | Mobile Number | Action          |
| ZAMROODA     | AKHTER     | Purchase-cum-Storekeeper | ALMAGR00070027 | 9419059248    | Assign   update |
| RANJEET      | SINGH      | Junior Assistant         | ALMAGR00130008 | 9419538349    | Assign   update |
| DR NADIA K   | KHANDAY    | Accounts Officer         | ATTFIN00120012 | 9419001889    | Assign   update |
| NUL          | .L         | Private Secretary        | STSAGR00120006 | 1942455954    | Assign   update |
| JAMILA PA    | ARVEEN     | Н. А.                    | STSAGR00120008 | 9469324629    | Assign   update |
| QURAT UL     | EAN EAN    | Junior Assistant         | STSAGR00120010 | 9797977645    | Assign   update |
| NAZIR AHMA   | D SHEIKH   | Safaiwalla               | STSAGR00120011 | NULL          | Assign   update |
| SYED MIRA    | J UD DIN   | Senior Assistant         | STSAGR00120013 | 8803467176    | Assign   update |

By clicking assign button ddo can map that user to selected work. Selected user now able to use PROOF Mobile app and upload images and add comments of Work Progress.

Update option is used to Update Mobile number of the employee

By using Existing option DDo can able to remove work mapping of employee and work to assign that work to different user

|                       |                                | Assign Work to Employees                                                              |                                                                                                    |                                      |  |  |  |  |  |
|-----------------------|--------------------------------|---------------------------------------------------------------------------------------|----------------------------------------------------------------------------------------------------|--------------------------------------|--|--|--|--|--|
|                       |                                |                                                                                       |                                                                                                    |                                      |  |  |  |  |  |
| lew <sup></sup> €xist | ing                            |                                                                                       |                                                                                                    |                                      |  |  |  |  |  |
| Mission Managementin  |                                |                                                                                       |                                                                                                    |                                      |  |  |  |  |  |
| Work                  | Employees                      | CPIS ID                                                                               | Mobile Number                                                                                                    | Action                               |  |  |  |  |  |
| ER                    | Purchase-cum-Storekeeper       | ALMAGR00070027                                                                        | 9419059248                                                                                                    | Remove                               |  |  |  |  |  |
|                       | lew®Exist<br>ssion Man<br>Work | Iew®Existing Sision Managementin Work Employees  Pesignation Perchase-cum-Storekeeper | Iew®Existing Sision Managementin Vork Employees Pesignation CPIS ID CPIS ID CP | Iew®Existing<br>Sistion Managementin |  |  |  |  |  |

#### Steps in Install and configure PROOF Mobile App

Download PROOF App from Below Link : Test Link Path

Steps to Install PROOF Mobile APP

• Splash Screen

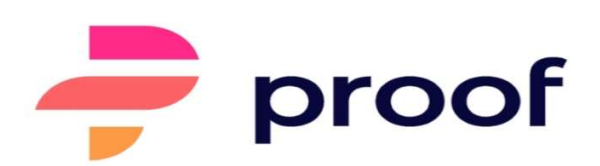

| 111 | 0 | < |  |
|-----|---|---|--|

• Login Screen

Enter Name and Valid CPIS ID and Click on submit. After Validation User PROOF Server will send you OTP for valid user verification on register User Mobile.

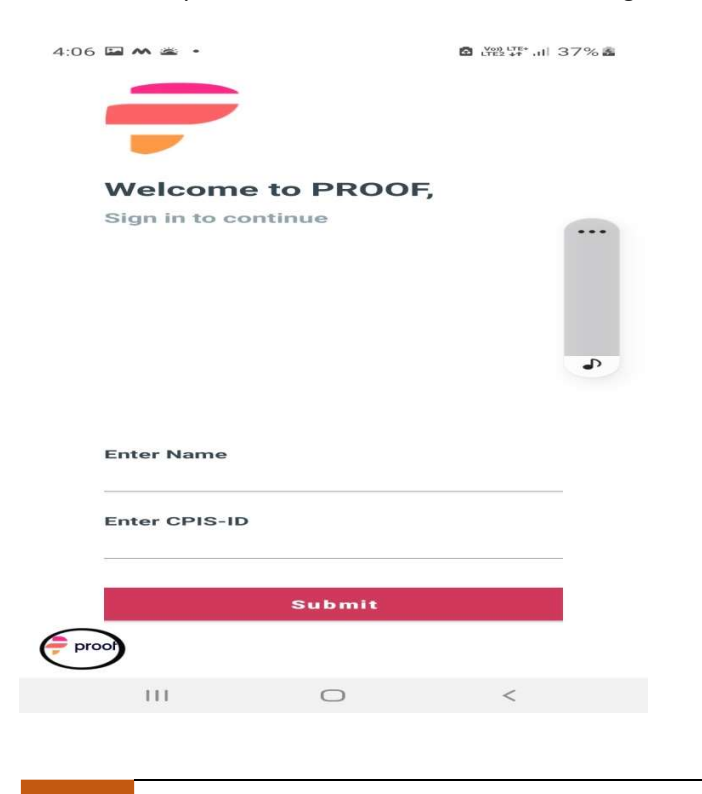

Photographic reporting of on-site Facilities (PROOF) Mobile App Design & Developed BY NIC J&K

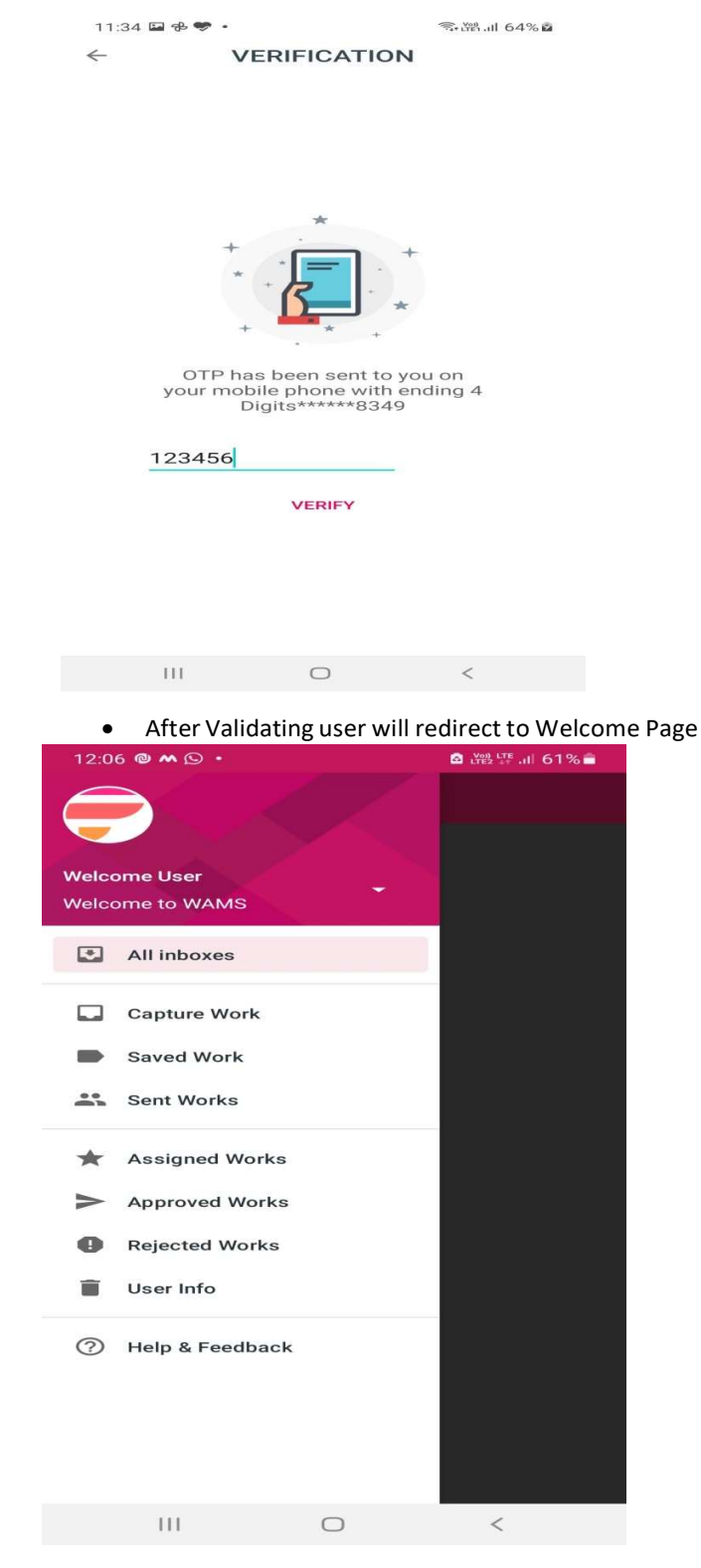

• Below Screen Show list of assigned works

| 12:06        | 5 🖬 🕲 🗠 🔸            |            | 🙆 🚓 📅 📲 61% 着 |
|--------------|----------------------|------------|---------------|
| =            | PROOF                |            |               |
| HOR(<br>Mana | CS202010<br>agement. | 0042Post I | Harvst        |
|              |                      |            |               |
|              |                      |            | R             |
|              |                      |            |               |
|              |                      |            |               |
|              |                      |            |               |
|              |                      |            |               |

#### • Capture Works Details from Mobile App

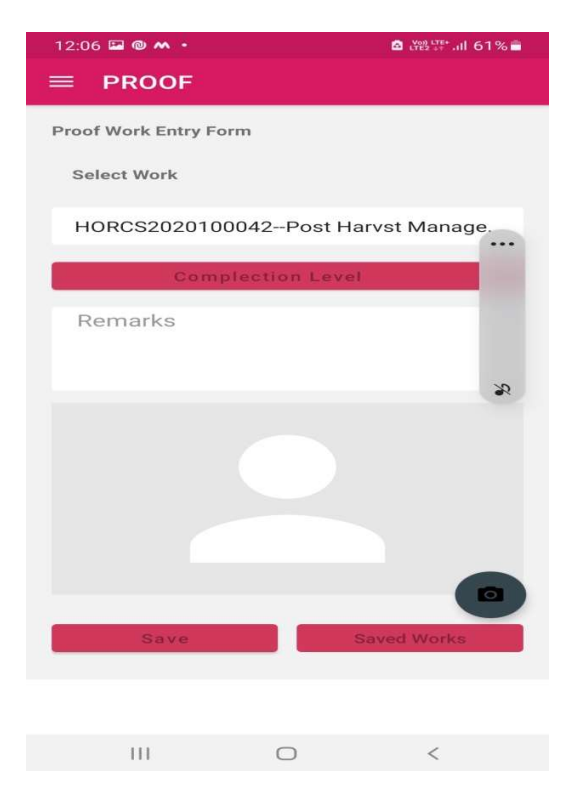

Enter Work Details and Save

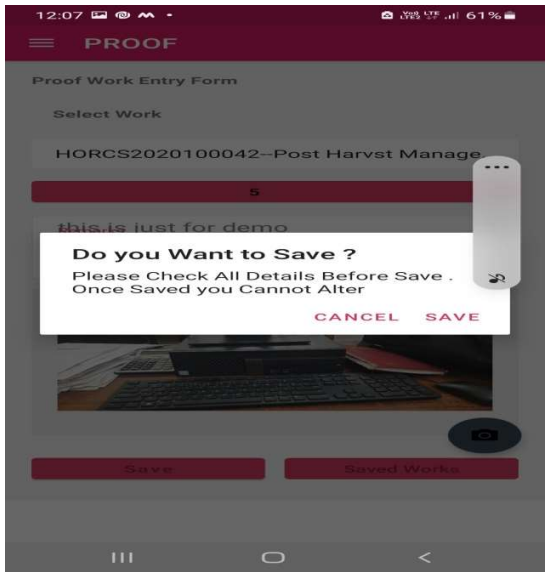

Go to Saved Work Activity

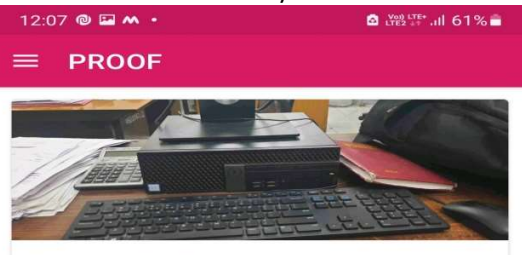

this is just for demo HORCS2020100042--Post Harvst Management.

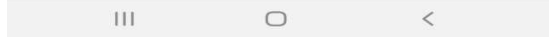

• Tab on item which you want to Send to the PROOF Server

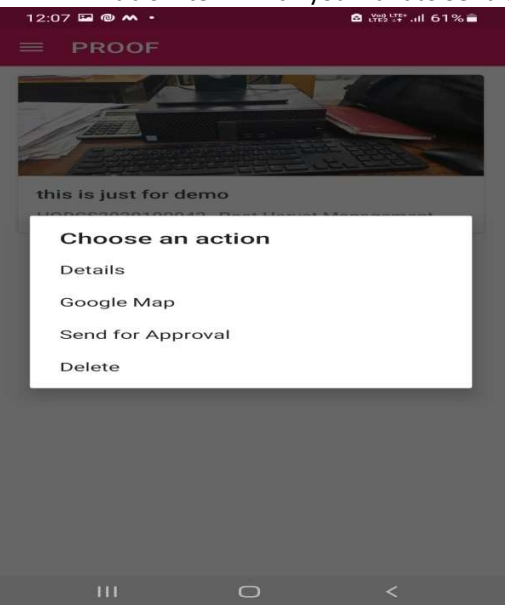

• Click on Send for Approval to Send Data to DDo for Approval . this option will redirect you data from your mobile to PROOF website for DDO Approval .

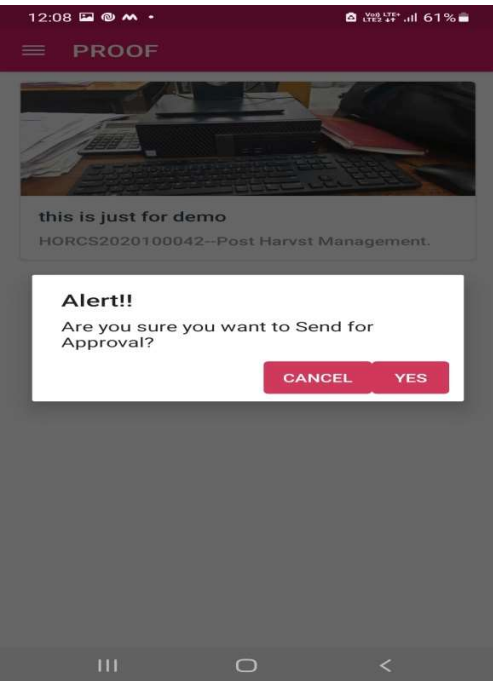

Once the Work is Sent to ddo .Now DDo is able approve or reject Works Data Sent by the User

Photographic reporting of on-site Facilities (PROOF) Mobile App Design & Developed BY NIC J&K

| WORK ACTIVITY HONITORINO SYSTEM                               | Work Data        | (Received)   | i i         |                      |                   |          |                                |  |
|---------------------------------------------------------------|------------------|--------------|-------------|----------------------|-------------------|----------|--------------------------------|--|
| <ul> <li>상 Assign Work</li> <li>② Contractor Works</li> </ul> | Select Work Type |              |             |                      |                   |          |                                |  |
| Contractor Mapping                                            | Work Mol         | oile Details |             |                      |                   |          |                                |  |
|                                                               | Image            | Latitude     | Longitude   | Entry Date           | Complection Level | Comments | Action                         |  |
|                                                               |                  | 32.73557091  | 32.73557091 | 5/5/2021 11:40:25 AM | 7                 | chunk    | Approve    Reject    Image Map |  |
|                                                               |                  | 32.73567774  | 32.73567774 | 5/5/2021 11:54:16 AM | 4                 | hubby    | Approve    Reject    Image Map |  |
|                                                               |                  | 32.73562269  | 32.73562269 | 5/5/2021 11:55:48 AM | 6                 | abikash  | Approve    Reject    Image Map |  |

On Rejection work is send back to the user mobile and On approval Data will Shows in different works monitoring Reports in BEAMS and Empowerment